## To register for the 2024 Summer

### 1. Go to <u>https://bgcedenny.my.site.com/V2/s/login-home</u>

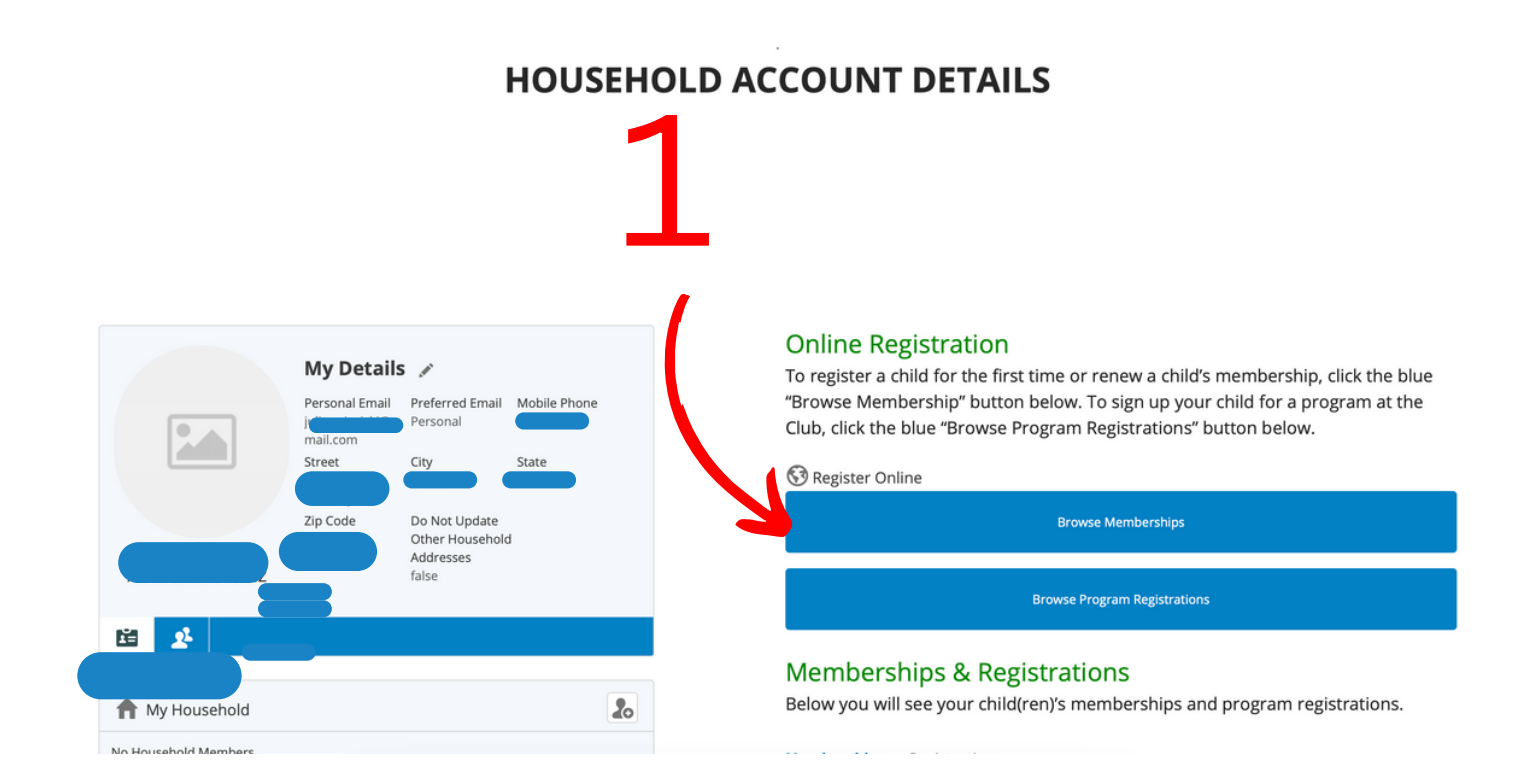

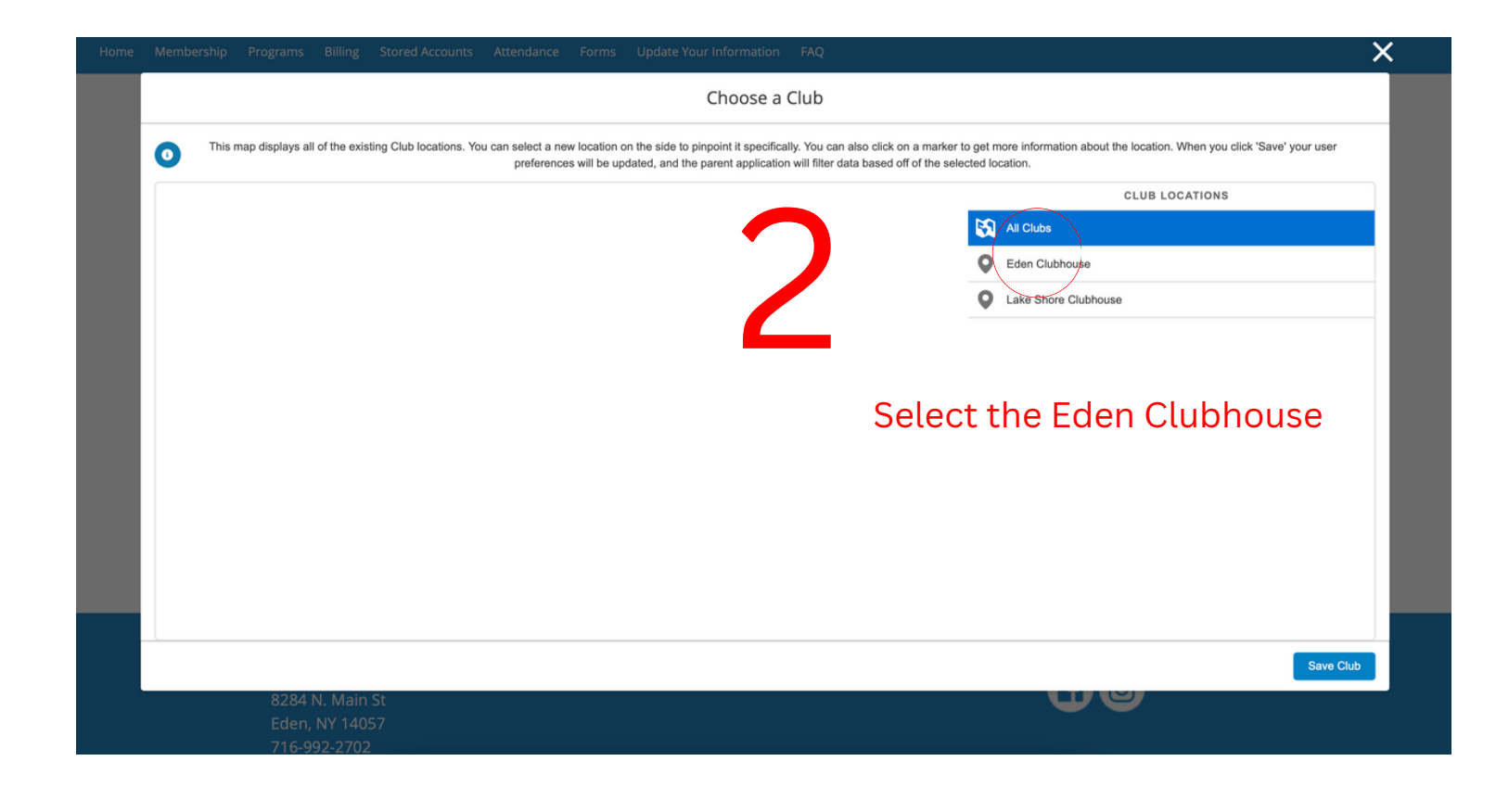

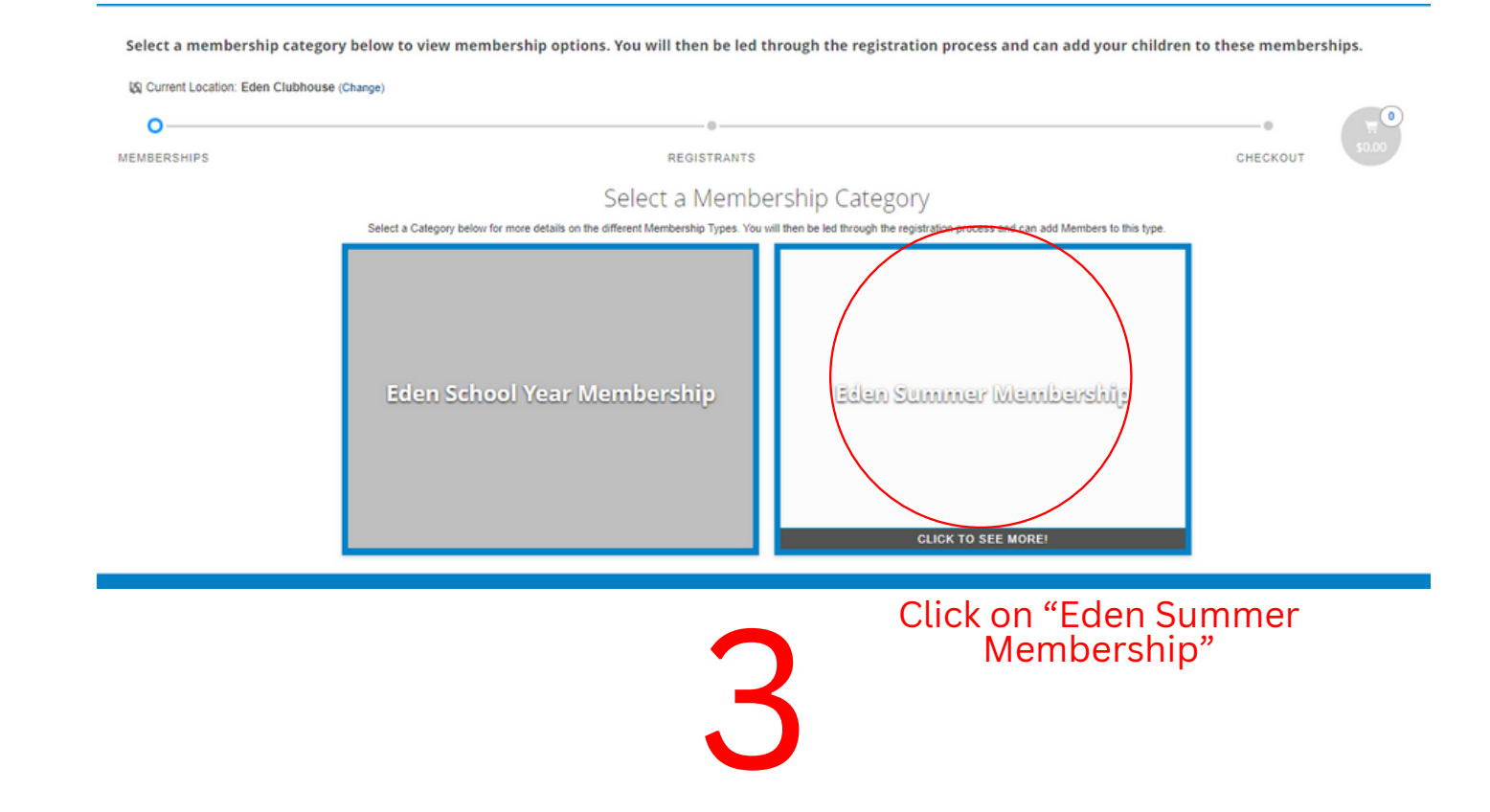

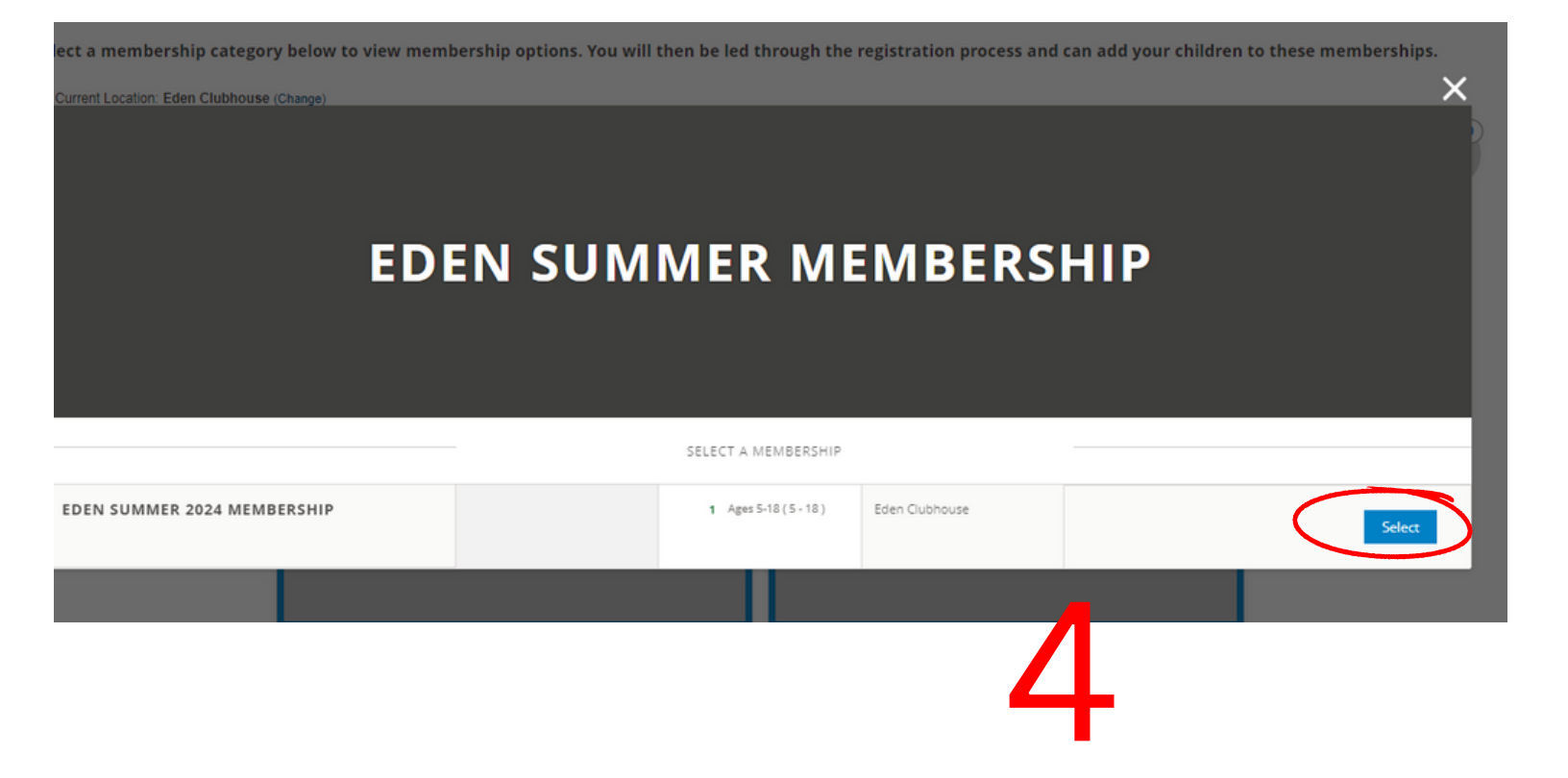

Select a membership category below to view membership options. You will then be led through the registration process and can add your children to these memberships.

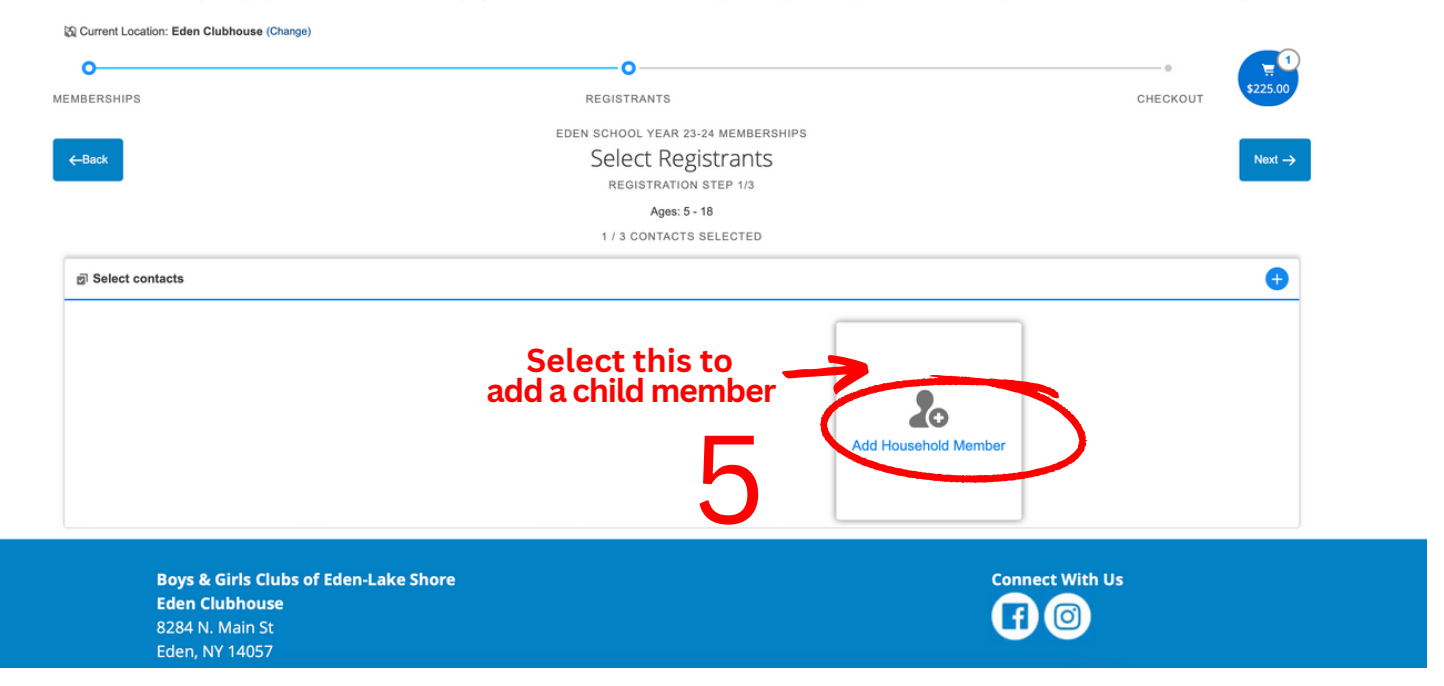

#### Home Membership Programs Billing Stored Accounts Attendance Forms Update Your Information FAQ

| Select a membership category below to view membersh  | hip options. You will then be led through the registration proce                                                                                                    | ess and can add your children to these memberships.                           |
|------------------------------------------------------|----------------------------------------------------------------------------------------------------|-------------------------------------------------------------------------------|
| Current Location: Eden Clubhouse (Change)            | o                                                                                                    |                                                                               |
| EMBERSHIPS 6<br>←Back Fill out member<br>information | REGISTRANTS<br>EDEN SCHOOL YEAR 23-24 MEMBERSHIPS<br>Membership Questions<br>REGISTRATION STEP 2/3<br>Please fill the following forms for each member. Required fields have an asterisk * | CHECKOUT \$450.00<br>Next →                                                   |
| MEMBER INFORMATION                                   | Other Diagnosed Medical Conditions                                                                                                    | Emergency Contact 1 Last Name*                                                |
| Is child in foster care?                             |                                                                                                    | Requires an answer.                                                           |
| White •                                              | Other physical/mental/medical limitation                                                                                                    | Case Worker                                                                   |
| Male 👻                                               |                                                                                                    | Emergency Contact 1 Mobile Phone*                                             |
| SCHOOL INFORMATION                                   | Additional Support in School/community*                                                                                                    | Requires an answer.                                                           |
| School Name*                                         | None<br>504 (accommodation)<br>Individualized Education Plan                                                                                                    | Emergency Contact 1 Alternate Phone                                           |
| Eden GLP v                                           | Meets with school or private counselor<br>Speech Coach<br>Other                                                                                                    | Emergency Contact 1 Email (Must be in email format e.g.,<br>email@domain.com) |
| );"                                                  | Other Additional Support                                                                                                    |                                                                               |

Select a membership category below to view membership options. You will then be led through the registration process and can add your children to these memberships.

Current Location: Eden Clubhouse (Change)

| MEMBERSHIPS                                                          |                 |          | REGISTRANTS                                                             |            |              | •<br>CHECKOUT     | 2<br>\$450.00 |
|----------------------------------------------------------------------|-----------------|----------|-------------------------------------------------------------------------|------------|--------------|-------------------|---------------|
| ←Back                                                                |                 |          | IDEN SCHOOL YEAR 23-24 MEMBE<br>Sign Contracts<br>registration step 3/3 | RSHIPS     |              | 9 (               | Finish!       |
| CONTRACT NAME                                                        | CONTRACT STATUS | SGNATURE | LAST MODIFIED                                                           | ATTACHMENT | COMPLETED ON | REQUIRED          |               |
| Swiecicki, Julia Household -<br>Boys & Girls Club Code of<br>Conduct | Draft           | Sign     | 7/26/2023 by Julia Swiecicki                                            | N/A        | N/A          | Prior to Purchase |               |
| Swiecicki, Julia Household -<br>Disclaimer                           | Draft           | Sign     | 7/26/2023 by Julia Swiecicki                                            | N/A        | N/A          | Prior to Purchase |               |
| Swiecicki, Julia Household -<br>Member Behavior<br>Agreement         | Draft           | Sign     | 7/26/2023 by Julia Swiecicki                                            | N/A        | N/A          | Prior to Purchase |               |

#### Read and sign the waivers

## 10

Select a membership category below to view membership options. You will then be led through the registration process and can add your children to these memberships.

| eregistrants<br>Summary | HECKOUT Finish         |
|-------------------------|------------------------|
| MCMBCR5HP               |                        |
| membership price        | e associated wit       |
|                         | REGISTRANTS<br>Summary |

### Once membership is completed, you will need to sign up for the specific days/weeks your member will be attending.

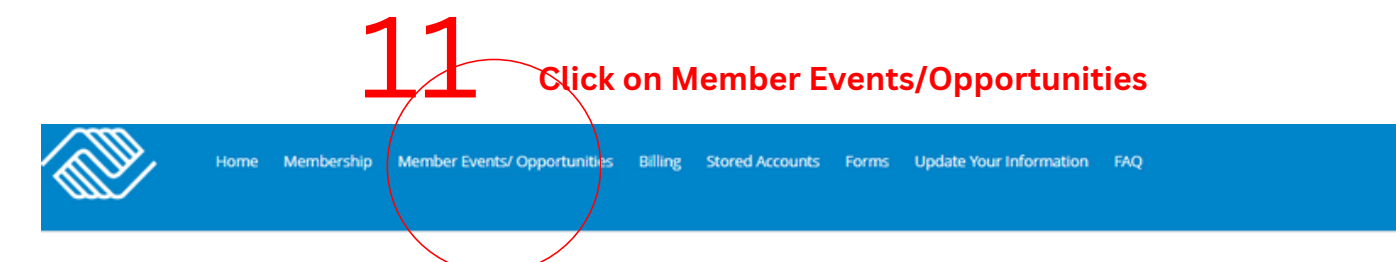

To search for a program, use the browse and filter options on the left side of the screen. You can also use the keyword search to narrow your results.

| 12 Click                  | on Summei      | r 2024         |              |               |               |        |
|---------------------------|----------------|----------------|--------------|---------------|---------------|--------|
| Back Register             | Questions      |                | Contracts    | Sum           | Mext Next     | \$0.00 |
| S Eden Clubhouse (Change) |                |                |              |               |               |        |
| Keyword or Code Q,        | PROGRAM COURSE | COURSE SESSION | START DATE   | SESSION PRICE | OPTION PRICES |        |
| SEARCH                    |                |                |              |               |               |        |
|                           |                | Select a Cate  | gory to Brow | /se Programs  |               |        |
| CATEGORIES                |                |                |              |               |               |        |
| Break Weeks               |                |                |              |               |               |        |
| Club Parties              |                |                |              |               |               |        |
| Days off of School        |                |                |              |               |               |        |
| Free Special Programs     |                |                |              |               |               |        |
| Sports League             |                |                |              |               |               |        |
| Summer 2024               |                |                |              |               |               |        |
| RESET                     |                |                |              |               |               |        |

13 Click on which options you will be signing up for

| PROGRAM       | COURSE      | COURSE SESSION             | START DATE       | SESSION PRICE          | OPTION PRICES          |  |
|---------------|-------------|----------------------------|------------------|------------------------|------------------------|--|
| Summer 2024   | Summer 2024 | Option 1 Summer 2024 Weeks | multiple options | \$185.00               | \$185.00               |  |
| > Summer 2024 | Summer 2024 | Option 2 Summer 2024 Days  | multiple options | \$45.00                | \$45.00                |  |
| Summer 2024   | Summer 2024 | Option 3 - After Rec       | multiple options | \$25 - 4 hours or less | \$25 - 4 hours or less |  |

# $\underline{14}$ Click on which specific days, weeks, half days you'd like to sign up for

#### Eden Clubhouse (Change)

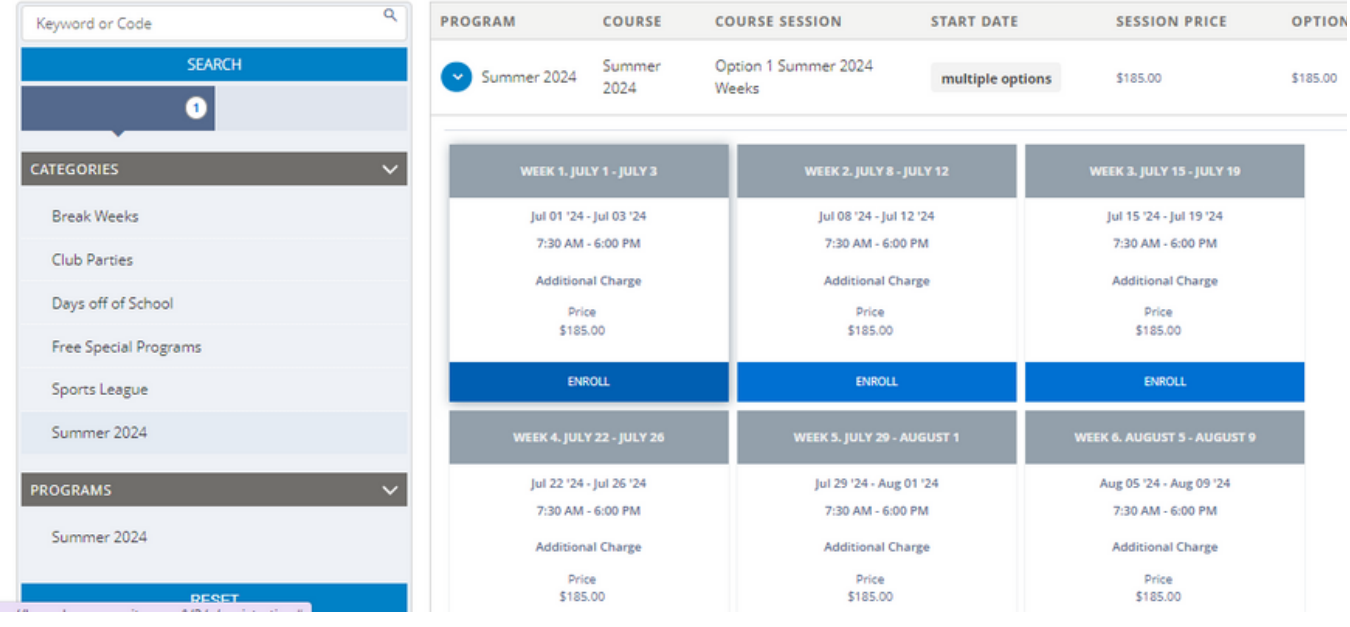

# 15 Click on what member you are signing up. You can click more than one option or you can sign each member up seperatly.

| 1       | Home Membership             | Member Events/ Opportunities Billin            | e Stored Accounts Forms Updat         | te Your Information FAO |                      | i i |
|---------|-----------------------------|------------------------------------------------|---------------------------------------|-------------------------|----------------------|-----|
|         | Summer 2024 - Option 1 Sumr | Ch<br>mer 2024 Weeks - Week 1. July 1 - July 3 | noose the Contact(s) to request a spo | ot for                  |                      |     |
|         | 0 / 4 CONTACTS SELECTED     | )                                              |                                       |                         |                      |     |
| D1      | Select contacts             |                                                |                                       |                         | •                    |     |
| Васк    |                             |                                                |                                       |                         |                      | s   |
| ilubhou | MO                          | MT                                             | ST                                    | ТТ                      | •                    |     |
|         | Member One - 8              | Member Two - 10                                | Summer Test - 9                       | Test Testing - 71       | Add Household Member |     |
|         |                             |                                                |                                       |                         |                      |     |
| RIES    |                             |                                                |                                       |                         |                      |     |
| Weeks   | Add Household Member        |                                                |                                       |                         | Save                 |     |
|         |                             | Additional Charge                              | Additional Charge                     | Additional              | Charge               |     |

# 16 Once you have selected all the options you'd like, press the next button.

To search for a program, use the browse and filter options on the left side of the screen. You can also use the keyword search to narrow your results. Ħ O-Register Questio 0 0 Next \$90.00 opr Cor ..... Q9:2 S Eden Clubhouse (Change) Q PROGRAM COURSE COURSE SESSION START DATE SESSION PRICE OPTION PRICES Keyword or Code Summer 2024 Summer 2024 Option 1 Summer 2024 Weeks multiple options \$185.00 \$185.00 1 multiple options Summer 2024 Summer 2024 Option 2 Summer 2024 Days \$45.00 \$45.00 Break Weeks > Summer 2024 Summer 2024 Option 3 - After Rec multiple options \$25 - 4 hours or less \$25 - 4 hours or less Club Parties David all all Cal

## 17 Confirm that all sign up information is correct.

To search for a program, use the browse and filter options on the left side of the screen. You can also use the keyword search to narrow your results.

| Back O<br>Register                          | Questions                                   | Contracts                     | Summary | \$90.00<br>©8:03   |
|---------------------------------------------|---------------------------------------------|-------------------------------|---------|--------------------|
| Summary<br>Total Registrations: 1           |                                             |                               |         | \$90.00<br>Details |
| Item 1 - Enrollment                         |                                             |                               |         |                    |
| Summer 2024 - Summer 2024                   |                                             |                               |         | <b>a</b>           |
| Registration<br>Reg-00576                   | Type<br>Enrollment                          | Attendee<br>Summer Test       |         |                    |
| Start/End Date<br>Jul 3, 2024 / Jul 3, 2024 | Program<br>Summer 2024                      | Course<br>Summer 2024         |         |                    |
| Enrolled Course Options                     |                                             |                               |         | _                  |
| Course Option Name<br>C. July 3 Wednesday   | Start/End Date<br>Jul 3, 2024 / Jul 3, 2024 | Duration<br>7:30 AM / 6:00 PM |         | ×                  |

18

### If information is correct, press next.

| <br>Setup Payment                                                                                                    |                           | S 5:18 O      |
|----------------------------------------------------------------------------------------------------|---------------------------|---------------|
| DUE NOW - DEFAULT                                                                                                    | 11                        | TOTAL DUE NOW |
| ? This section has the amounts that are payable today for your purchase. The Make Payment button will allow information or you can select from any active Stored Accounts that are available for your household. | you to enter your payment | \$90.00       |
| Purchase Summer Test - Option 2 Summer 2024 Days                                                                                                    | \$45.00                   |               |
| Summer Test - C. July 3 Wednesday - Eden Clubhouse - Starts: 7-3-2024 7:30 AM                                                                                                    | \$45.00                   |               |
| Balance Total:                                                                                                    | \$90.00                   |               |
| Make Payment Ray at Club                                                                                                    |                           |               |

Press "Make Payment" to continue with payment. Only press "pay at Club" if you have spoken with a staff member.